# Ouriginal

## **D2L Integration and Installation Manual**

Admin Guide

# About Ouriginal Integration with D2L

Ouriginal can be added to an institutional LMS through an API integration. The integration allows the institutional Admin User(s) access to the Ouriginal tool features through their LMS without having to make changes to the LMS properties. For instance, D2L institution Admin User(s) can add the Ouriginal tool to their Brightspace, making it available to instructors as a pre-configured tool for their courses.

# Basic **Ouriginal** Integration Instructions for **D2L**

Login to your Brightspace and select the Gear icon for Admin Tools. From the Admin Tools drop-down menu, select Organization Tools.

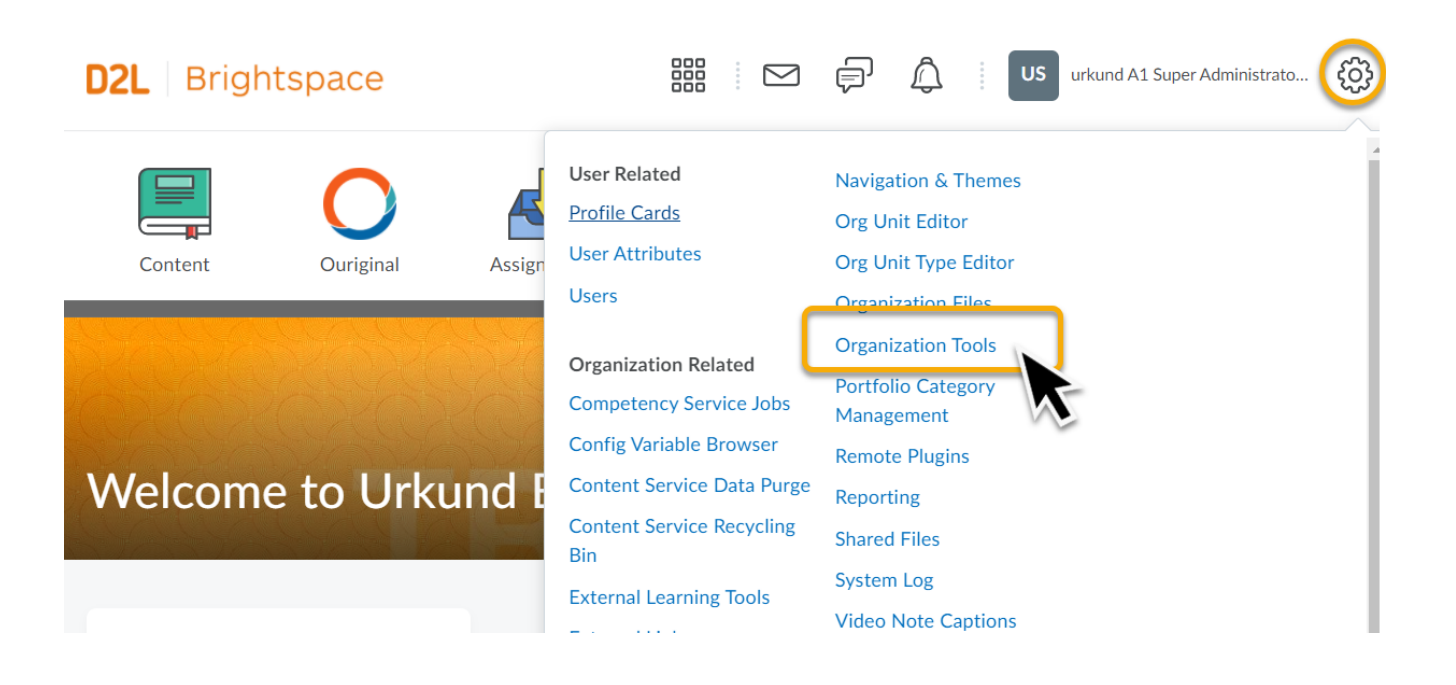

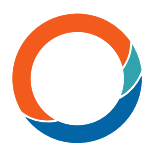

Now you are on the Availability page for Brightspace. Search for 'Urkund Integration' and ensure that it is turned 'on'. (Our tool is still names 'Urkund' here as it is hard-coded within Brightspace.)

| Tool Availability - urkund     |  |
|--------------------------------|--|
| Availability Org Unit Defaults |  |

The settings below control whether each tool is available to org units within your organization.

| Trusted Sites      |              |
|--------------------|--------------|
| Urkund Integration | $\checkmark$ |
| User Auditors      |              |

Return to your Brightspace Homepage and select the Gear icon for Admin Tools. Select Remote Plugins from the menu.

| D2L Brightspace                                    |                                                                                                    | US urkund A1 Super Administrato                                                                                                    | <u>نې</u> |
|----------------------------------------------------|----------------------------------------------------------------------------------------------------|----------------------------------------------------------------------------------------------------|-----------|
| Content Ouriginal Content Content Ouriginal Assign | User Related<br>Profile Cards<br>User Attributes<br>Users<br>Organization Related<br>Competency Service Jobs<br>Config Variable Browser<br>Content Service Data Purge | Navigation & Themes<br>Org Unit Editor<br>Org Unit Type Editor<br>Organization Files<br>Organization Tools<br>Portfolio Category<br>Management<br>Remote Plugins<br>Reporting |           |

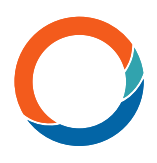

Under Manage Remote Plugins, select New Remote Plugin.

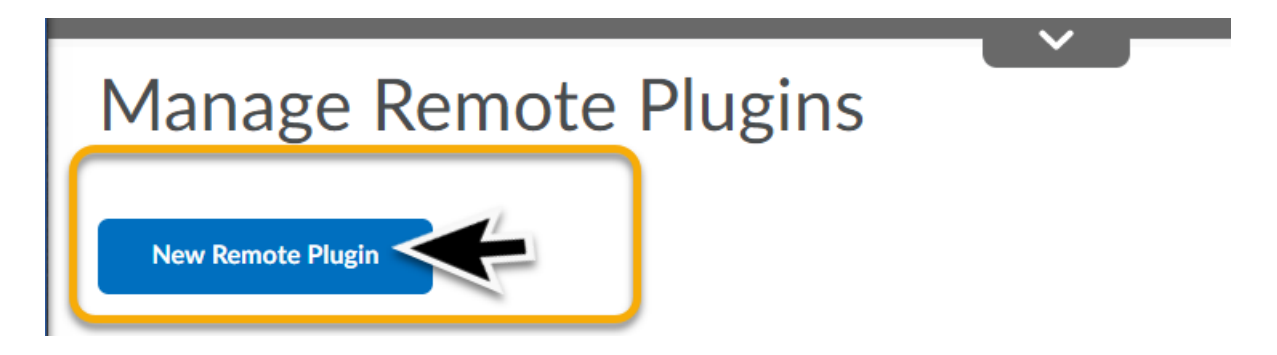

The Create a New Remote Plugin screen will appear. Complete the following steps:

- 1. Under Plugin Type, select Navbar from the drop-down menu.
- 2. The field options will change and now show a field for Target. Select Same Frame for this field.

| Create | а | new | Remote | Plugin |
|--------|---|-----|--------|--------|

| Plugin Type         | Width       | Height            |
|---------------------|-------------|-------------------|
| Course Builder 🗸 🗸  | 1,055       | 800               |
| Course Builder      |             |                   |
| Widget              |             |                   |
| Navbar              |             |                   |
| Quicklink           |             |                   |
| Quicklink (CIM)     |             |                   |
| Insert Stuff        | Croate a    | now Pomoto Dlugin |
| Insert Stuff (CIM)  | Cleate a    | new Remote Plugin |
| Course Import (CIM) |             | 2                 |
|                     | Plugin Type | larget            |
|                     | Navbar      | Same Frame        |
|                     | Name *      |                   |

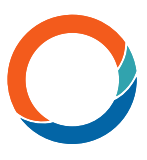

- <sup>3.</sup> Fill in the Name field for the plugin (any name you want!).
- Insert the following URL into Launch Point URL field: https://ltilaunch.brightspace.com/launch
- 5. Fill in the LTI Key field with 'urkund' (all lower case)
- 6. Fill in the LTI Secret given to you by Ouriginal's technical support.
- 7. Change OAuth Signature Method to HMAC SHA1 from the drop-down menu.

### Create a new Remote Plugin

| Plugin Type<br>Navbar ~                                                        | Target Same Frame |                                                                                |
|--------------------------------------------------------------------------------|-------------------|--------------------------------------------------------------------------------|
| Name * 3<br>Ouriginal<br>Launch Point URL *<br>https://Itilaunch.brightspace.o | com/launch        | This URL is listed<br>above to copy and<br>paste.                              |
| LTI Key L<br>urkund 5<br>OAuth Signature Method<br>HMAC-SHA1 ~ 7               | 6                 | The LTI Secret will<br>be sent to you via<br>Ouriginal's<br>technical support. |

You have the option to add the Ouriginal "O" as an icon for the Navbar using this URL: https://ouriginal.com/wp-content/uploads/2020/07/our\_single-o\_400px.png

| Icon URL (16x10 | i)<br>ginal.com/w | Icon Preview |   |
|-----------------|-------------------|--------------|---|
| Make available  | io:               |              |   |
| Current C       | Drg Unit:         |              |   |
| Add Org U       | nits              |              |   |
| Every Org U     | nit under the     | Department:  | × |
|                 |                   |              |   |
| Save            | Cancel            |              |   |

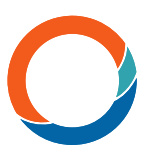

Select which Org Unit(s) that will have access to the plugin. Select 'Add Org Unit' to choose from your options.

| Make available to: |  |
|--------------------|--|
| ✓Current Org Unit: |  |
| Add Org Units      |  |
| V~                 |  |

The 'Add Org Units' window will appear.

Choose which Org Units you wish to add by checking the box next to your chosen Org Unit(s) and select Insert.

NOTE: You have the option to select the top Organization Unit for your institution and All Descendants to allow all users to have access. Or you can choose specific departments, courses, semesters, etc.

| Add Org Units                    |            |                                                                                                    | ×         |
|----------------------------------|------------|----------------------------------------------------------------------------------------------------|-----------|
|                                  | Department | <ul> <li>This org unit</li> <li>All descendants</li> <li>All descendants of type:</li> <li>Course Offering ~</li> </ul> | •         |
| Your<br>Institution<br>Name Here |            | <ul> <li>This org unit</li> <li>All descendants</li> <li>All descendants of type:</li> <li>Course Offering </li> </ul>  | •         |
| Insert Cancel                    |            |                                                                                                    | <i>h.</i> |

Back at the Remote Plugins window, select Save.

| Icon URL (16x16)        | Icon Preview     |
|-------------------------|------------------|
| https://ouriginal.com/w |                  |
| Make available to:      |                  |
| ✓Current Org Unit:      |                  |
| Add Org Units           |                  |
| Every Org Unit under th | ne Department: X |
|                         |                  |
| Save Cancel             |                  |

Now settings for the Ouriginal tool must be completed. Select External Learning Tools from the Admin Tool drop down menu.

| D2L Bright         | tspace    |        |                                                           | F (US urkund A1 Super Administrato                                                   |
|--------------------|-----------|--------|-----------------------------------------------------------|--------------------------------------------------------------------------------------|
| Content            | Ouriginal | Assign | User Related<br>Profile Cards<br>User Attributes<br>Users | Navigation & Themes<br>Org Unit Editor<br>Org Unit Type Editor<br>Organization Files |
| Manage I           | Remote    | Plug   | Organization Related<br>Competency Service Jobs           | Organization Tools<br>Portfolio Category<br>Management                               |
| New Remote Plugin  |           |        | Config Variable Browser<br>Content Service Data Purge     | Remote Plugins<br>Reporting                                                          |
| Title              |           |        | Content Service Recycling<br>Bin                          | Shared Files                                                                         |
| Brightspace App Fi | nder 🗸    |        | External Learning Tools                                   | Video Note Captions                                                                  |

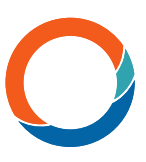

Under the tab 'Manage External Learning Tool Links', check that the Ouriginal launch link is listed. Select Ouriginal Launch to allow you to edit and view the settings.

| LTI Advantage Manage External Learning Tool Links Manage | e Tool Providers                                  | 🛟 Settings |
|----------------------------------------------------------|---------------------------------------------------|------------|
| New Link                                                 |                                                   |            |
| Title                                                    | Url                                               |            |
| App Finder 🗸                                             | https://partner-appfinder.brightspace.com/sso-lti |            |
| Brightspace App Finder launch 🗸 💋                        | https://appfinder.brightspace.com/sso-lti         |            |
| MS Teams Meeting launch 🐱 🚿                              | https://prd.ms-teams-meetings.brightspace.com     |            |
| Ouriginal launch v ø                                     | https://ltilaunch.brightspace.com/launch          |            |

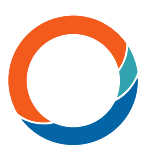

In the Edit Link window, make sure the following settings are met:

- The launch URL is correct.
   Visibility option is turned off, or blank.
- 3. Key/Secret Signature has both 'Sign messages with key/secret with' and 'Tool consumer key/secret' selected or turned on.
- 4. Security Settings has 'Use tool provider security settings' turned on.
- 5. Double check that the correct Org Units are linked.

Select Save.

|          | Edit Link - Ouriginal launch 🗸                                                                                             |
|----------|----------------------------------------------------------------------------------------------------|
|          | Properties                                                                                                    |
|          | Tide * Ouriginal launch                                                                                                    |
| -        | URL-                                                                                                    |
| 1        | https://ltilaunch.brightspace.com/launch                                                                                   |
|          |                                                                                                    |
|          | □     △     6°     ▼     Paragraph ~     B     I     U     ▼     I     I     I     Font Famili     Font Size ~     I     · |
|          | Ouriginal launch                                                                                                    |
|          | Åy ♥ v> Eq. 52 <i>K</i> .                                                                                                  |
|          | Visibility                                                                                                    |
| 2        | Allow users to view this link                                                                                              |
|          | Key/Secret                                                                                                    |
| 3        | Signature  Sign messages with key/secret with  Tool consumer key/secret                                                    |
|          | C Link key/secret                                                                                                    |
|          | Key                                                                                                    |
|          | Secret                                                                                                    |
|          |                                                                                                    |
|          | Custom Parameters                                                                                                    |
|          |                                                                                                    |
|          | No items found.                                                                                                    |
|          |                                                                                                    |
|          | + Add custom parameters 1                                                                                                  |
| 4        | Security Settings                                                                                                    |
| -        | Use link security settings                                                                                                 |
|          | Make link available to:<br>Current Org Unit: urkund                                                                        |
| <b>0</b> | Add Org Units                                                                                                    |
|          |                                                                                                    |
|          | Save Cancel                                                                                                    |

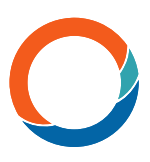

Now select the next tab over: Manage Tool Providers. From the list, find: 'Itilaunch.brightspace.com'.

Make sure that there is only ONE of these listed. If there is more than one listed, delete all but one.

Then select the link to edit the tool provider.

| LTI Advantage Manage External Learning Tool Links Manage Tool Providers |                                       |
|-------------------------------------------------------------------------|---------------------------------------|
| New Tool Provider                                                       |                                       |
| Launch Point                                                            | Use default tool consumer information |
| appfinder.brightspace.com 🗸                                             | False                                 |
| https://bongo-na.youseeu.com/lti/a71e4bf710aa896b/connect 🗸             | False                                 |
| Itilaunch.brightspace.com                                               | False                                 |
| prd.ms-teams-meetings.brightspace.com                                   | False                                 |

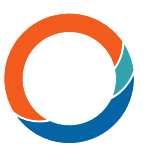

Review the settings for the tool provider. Make sure that they meet the settings below:

- 1. Verify the 'Launch Point' is correct (Itilaunch.brightspace.com)
- <sup>2.</sup> Verify that the 'Version' field has either 'Inherit Global 1.1' or '1.1' selected. '1.1.2' will not work.
- 3. Verify the 'OAuth Signature Method' is correct (HMAC-SHA1)
- 4. Check the box to turn on 'Tool consumer information'
- 5. Check the box to turn on 'Visibility'
- 6. Change the 'Security Settings' to 'Use link security settings'. Then only turn on the following options:
  - a. Send context information to tool provider
  - b. Send course information to tool provider
  - c. Send course section information to tool provider
  - d. Send LTI and user ID and LTI role list to tool provider
  - e. Send user name to tool provider
  - f. Send user email to tool provider

|   | Edit Tool Provider - Itilaunch.brightspace.com            |
|---|-----------------------------------------------------------|
|   | Tool Provider Settings                                    |
|   | Launch Point *                                            |
| 1 | Itilaunch.brightspace.com                                 |
|   | Version                                                   |
| 2 | Inherit Global (1.1) 🗸                                    |
|   | OAuth Signature Method                                    |
| 3 | HMAC-SHA1 v                                               |
| _ | Secret                                                    |
|   |                                                           |
|   | Keset secret                                              |
|   | Tool consumer information                                 |
| 4 | ✓ Use custom tool consumer information instead of default |
| - | Key                                                       |
|   | urkund                                                    |
|   | Nama                                                      |
|   | Ouriginal                                                 |
|   |                                                           |
|   | Description                                               |
|   |                                                           |
|   | Contact Email                                             |
|   |                                                           |
|   | Visibility                                                |
| 9 | Allow users to use this tool provider                     |
| 6 | Security Settings                                         |
|   | Send tool consumer information to tool provider           |
|   | Send context information to tool provider                 |
| b | Send course information to tool provider                  |
| d | Send Course section momination to conprovider             |
| u | Send user name to tool provider                           |
| f | Send user email to tool provider                          |
|   | Send system username to tool provider                     |
|   | Send system Org Defined ID to tool provider               |
|   | Send system role to tool provider                         |
|   | Send link description to tool provider                    |
|   |                                                           |
|   | Make tool provider available to:                          |
|   | Add Org Units                                             |
|   | Every Org Unit under the Department: urkund X             |
|   | Save and Close Save Cancel                                |

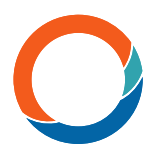

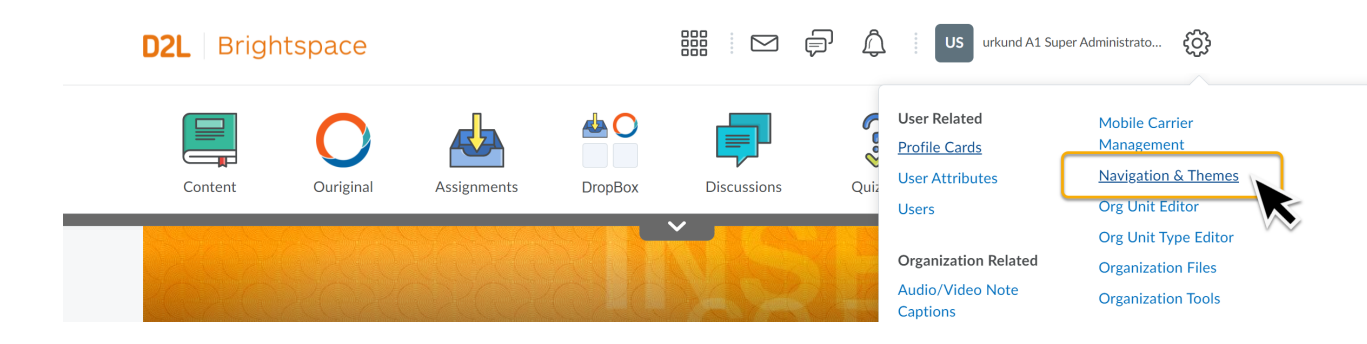

Under the 'Navbar' tab, select the appropriate Navbar to edit and add the Ouriginal tool.

| Content                                    | Ouriginal        | Assignments   | DropBox | Discussions | Quizzes | Classlist | Class Progress              |
|--------------------------------------------|------------------|---------------|---------|-------------|---------|-----------|-----------------------------|
| Navbars<br>Themes<br>Create Navbar         | Custom Links     |               |         |             |         |           |                             |
| Active Navbar Standard Course Na           | avigation 🗸      | Apply         |         |             |         |           |                             |
| Icon Navigation Sa<br>This is an example   | of an icon-based | d navigation. |         |             |         | SI        | hared but not used          |
| Online Course Nav<br>Tool links specific f | <b>vigation</b>  | 15            |         |             |         | Used i    | n 2 other org units         |
| Standard Course N<br>Tool links with drop  | lavigation 🗸     | e tools       |         |             |         |           | ✓ Active, Default<br>Shared |

In 'Edit Navbar', select 'Add Links' to add Ouriginal.

| Name* Standard Course Navigation |             |                                  |             |         |           |        |  |  |
|----------------------------------|-------------|----------------------------------|-------------|---------|-----------|--------|--|--|
|                                  |             |                                  |             |         |           |        |  |  |
| Links                            |             |                                  |             |         |           |        |  |  |
| Content                          | Assignments | DropBox                          | Discussions | Quizzes | Classlist | Grades |  |  |
| Class Progress                   | E E #       | Help                             |             |         |           |        |  |  |
| Add Links                        | vbar        |                                  |             |         |           |        |  |  |
| Theme D2L Brig                   | htspace     | nstitution Theme<br>Change Theme |             |         |           |        |  |  |

An 'Add Links' window will appear. Select the appropriate Navbar to edit and add the Ouriginal tool. Search for Ouriginal. Check the box to add Ourignal and then select 'Add'.

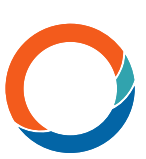

| Add Links                                          | × |
|----------------------------------------------------|---|
| Create Custom Link ouriginal                       | × |
| Filter By: Custom Links System Links Custom Groups |   |
| 1 items selected Clear Selection                   |   |
| Ouriginal                                          |   |
| Ouriginal                                          |   |
| Ouriginal TEST                                     |   |
| ~                                                  |   |
|                                                    |   |
|                                                    |   |
|                                                    |   |
|                                                    |   |
|                                                    |   |
|                                                    |   |
|                                                    |   |
| Add Cancel                                         | 4 |

The Ouriginal tool will now appear as a link within the Navbar options. You can grab the Ouriginal link box and drag to reposition if you wish. Then select 'Save and Close'.

▶ Edit description

| Links          |                                            |         |             |                        |           |        |
|----------------|--------------------------------------------|---------|-------------|------------------------|-----------|--------|
|                |                                            |         |             | <b>?</b>               | ¥=        |        |
| Content        | Assignments                                | DropBox | Discussions | Quizzes                | Classlist | Grades |
| Class Progress | E E M<br>E M<br>E M<br>E M<br>Course Tools | e telp  | Uuriginal X |                        |           |        |
| Add Links      | d Navbar                                   |         | 2           | Select or move Ourigin |           |        |

## Decide how you want the Navbar with the Ouriginal link is to be used - Should it be set as the default? Or should it be set as active? for both?

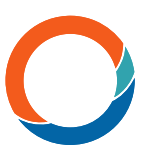

#### To set it as the default:

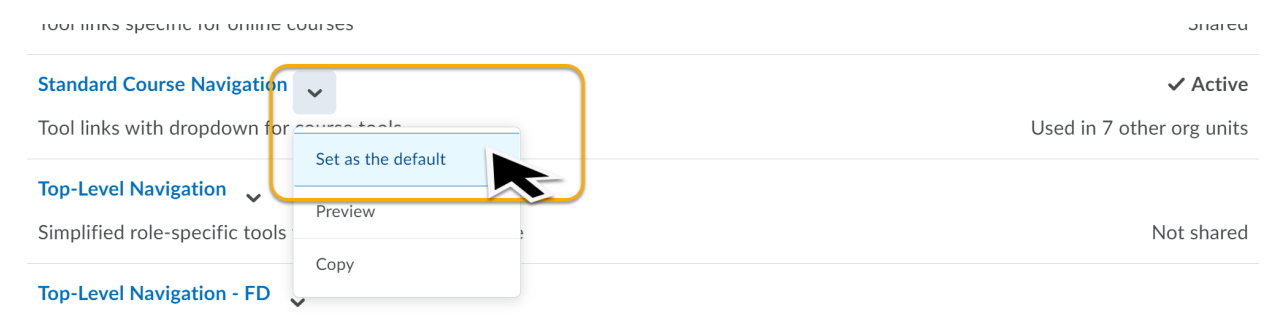

#### To set it as active:

| Navbars     | Themes        | Custor | n Links |               |
|-------------|---------------|--------|---------|---------------|
| Create      | Navbar        |        |         |               |
| Active Navb | ar            |        |         |               |
| Online C    | Course Navig  | ation  | ~       | Apply         |
| Defau       | lt            |        |         |               |
| Icon Nav    | igation Samp  | le     |         |               |
| Online C    | ourse Naviga  | tion   | ise     | d navigation. |
| Standard    | Course Navi   | gation |         |               |
| Top Leve    | Navigation    |        |         |               |
| Top-Leve    | el Navigation | - FD   |         |               |
| Top-Leve    | el Navigation | - MD   | lire    | e tools       |
| Top-Leve    | el Navigation | - PD   | urs     |               |
| Top-Leve    | l Navigatio   | n 🗸    | _       |               |

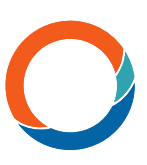

#### It can be set as both active and default:

| - •                                       |                           |
|-------------------------------------------|---------------------------|
| Tool links specific for online courses    | Used in 2 other org units |
| Standard Course Navigation 🗸              | ✓ Active, Default         |
| Tool links with dropdown for course tools | Shared                    |
| Top-Level Navigation 🗸                    |                           |

## The Ouriginal tool link should now be visible in the Navbar you have chosen and attached to the Org. Units you selected.

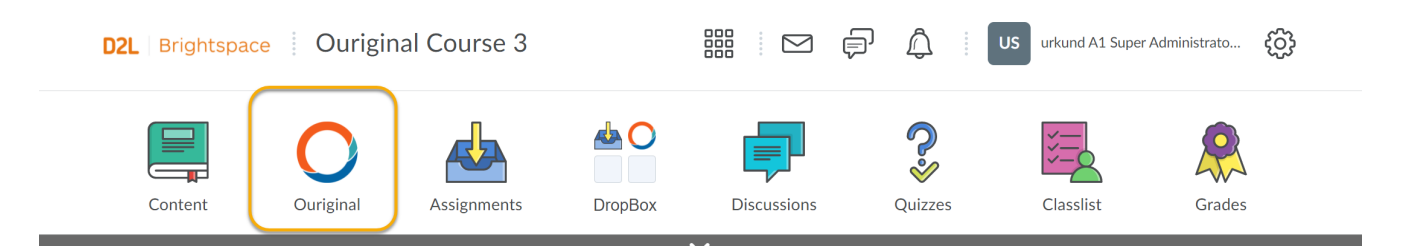

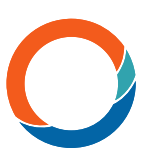

# Make certain that your institution's Brightspace Roles are properly set up by reviewing and updating them under 'IMS Configurations'.

| Organization Related             | Organization Files               |
|----------------------------------|----------------------------------|
| Audio/Video Note                 | Organization Tools               |
| Competency Service Jobs          | Portfolio Category<br>Management |
| Config Variable Browser          | Remote Plugins                   |
| Content Service Data Purge       | Reporting                        |
| Content Service Recycling<br>Bin | Shared Files                     |
| External Learning Tools          | System Log                       |
| External Links                   | Course Related                   |
| Final Grade Audit Log            | Attendance Schemes               |
| Form Elements                    | Class Progress and User          |
| Global Announcements             | Progress                         |
| Google Apps                      | Classlist Tab Management         |
| Administration                   | Competencies                     |
| Homepage Management              | Course Content Feedback          |
| mport/Export/Copy                | Course Management                |
| .omponents                       | Grade Schemes                    |
| Language Management              | Rubrics                          |
| Learning Group                   | ePortfolio                       |
| Management                       | Forms                            |
| Learning Groups                  | S · · · O                        |

| Roles Org Unit Types |                                        |                              |
|----------------------|----------------------------------------|------------------------------|
| Map Roles to         | Brightspace Roles                      | 🕑 He                         |
| Brightspace Role     | Institution Role                       | Context Role                 |
| Super Administrator  | Faculty X Instructor X Administrator X | Instructor X Administrator X |
|                      | + Edit Role Mapping                    | + Edit Role Mappi            |
| Administrator        | Faculty X Instructor X Administrator X | Instructor X Administrator X |
|                      | + Edit Role Mapping                    | + Edit Role Mappi            |
| Instructor           | Faculty X Instructor X                 | Instructor X                 |
|                      | + Edit Role Mapping                    | + Edit Role Mappi            |
| Course Designer      | Faculty X Instructor X                 | Instructor X                 |
|                      | + Edit Kole Mapping                    | + Edit Kole Mappi            |
| Teaching Assistant   | Staff X                                | TeachingAssistant X          |
|                      | + Eur Role Mapping                     | + сиское марри               |
| Advisor              | + Edit Role Mapping                    | + Edit Role Mappi            |
| Student              | Student X Learner X                    | Learner X                    |
|                      | + Edit Role Mapping                    | + Edit Role Mappi            |
| Learner              | Student X Learner X                    | Learner X                    |
|                      | + Edit Kole Mapping                    | + Edit Kole Mappi            |
| Beta Student         | Student X Learner X                    | Learner X                    |
|                      |                                        | · Luc Kore Hisppi            |
| Guest                | Observer X + Edit Role Mapping         | + Edit Role Mappi            |
| DOLMashar            |                                        |                              |
| D2LMonitor           | + Edit Role Mapping                    | + Edit Role Mappi            |
| Instructor(RO)       | Student X Learner X                    | Learner X                    |
|                      | + Edit Role Mapping                    | + Edit Role Mappi            |
| Administrator (NC)   | Faculty X Instructor X Administrator X | Instructor X Administrator X |
|                      | + cat kole Mapping                     | + Еал које марри             |
| Facilitator          | + Edit Role Mapping                    | + Edit Role Mappi            |
| Manager              | + Edit Role Mapping                    | + Edit Role Mappi            |
| Director             | + Edit Role Mapping                    | + Edit Role Mappi            |

Now select the **Ouriginal** link/icon in your Navbar to begin configuring roles and permissions. As an Admin, you will be brought to the **Ouriginal**/Urkund Roles and Permissions screen first. On this page determine how you would like each Brightspace Role to have access to **Ouriginal's** features and tools. Below is an example.

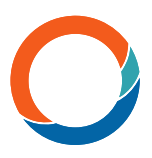

\*\* <u>NOTE</u>: We do not recommend that the Instructor role is given the ability to view the 'Student Page' as it is not accurate in Brightspace for a true visual of what the student/ learner will see.

| IMS Role           | See Student Page | See Instructor Page | View Significant Stats | View Report | Manage Assignments |
|--------------------|------------------|---------------------|------------------------|-------------|--------------------|
| Student            |                  |                     |                        |             | 0                  |
| Faculty            |                  |                     |                        |             |                    |
| Member             | 0                |                     | •                      | •           | 0                  |
| Learner            |                  |                     |                        |             | 0                  |
| Instructor         | 0                |                     |                        |             |                    |
| Mentor             | •                |                     | •                      |             | •                  |
| Staff              | •                |                     | •                      |             | •                  |
| Alumni             |                  |                     |                        |             |                    |
| ProspectiveStudent |                  |                     | •                      |             | •                  |
| Guest              |                  |                     | •                      |             | •                  |
| Other              |                  |                     |                        |             | •                  |
| Administrator      |                  |                     |                        |             |                    |
| Observer           | •                | •                   | •                      | •           | 0                  |
| None               | •                |                     |                        | •           | •                  |

Your Brightspace and **Ouriginal** integration is now complete!

For support, please contact: support@ouriginal.com